## **Password Reset**

## PROFILE

The Profile contains the administrator password.

## PASSWORD

Passwords must be of at least six characters in length, include at least one number, one uppercase character and one lowercase character. It also cannot contain the Login ID. Any password entries that are not correct will result in an error message.

| <ol> <li>Select Profile from the My<br/>Account menu.</li> </ol>                   |                        |                       | My Account $ \lor$ |
|------------------------------------------------------------------------------------|------------------------|-----------------------|--------------------|
|                                                                                    |                        |                       | Profile            |
|                                                                                    | Services               |                       | Logout             |
|                                                                                    | Q search               |                       |                    |
| 2. Click                                                                           | Dashboard / My Profile |                       |                    |
|                                                                                    | My Profile             |                       |                    |
|                                                                                    | Login Type             | Group                 |                    |
|                                                                                    | Password Expiration    | Password <b>never</b> | expires            |
|                                                                                    |                        |                       |                    |
| 3. Enter the Current Password.                                                     | Change Password        |                       | 8                  |
| 4. Click and to Generate Random Passcode.                                          | Current Password       |                       |                    |
| <b>Password</b> and <b>Repeat Password</b> are entered automatically.              | New Password           | ejole\$Qw             | ~ <mark>/</mark>   |
| Click to hide/unhide number entries.                                               |                        | ejo1e\$Qw             | ✓ <b>⊙</b>         |
|                                                                                    | Cancel Save            |                       |                    |
| 5. Click Save .                                                                    |                        |                       |                    |
| A confirmation banner will be<br>displayed                                         | Password Changed       |                       |                    |
| <b>Note</b> : If the entered passwords do not match a warning banner is displayed. | Passwords do not match |                       |                    |
| If the passwords are too short or a                                                |                        |                       |                    |
| field is not completed the button will not be active.                              |                        |                       |                    |

## LOGOUT

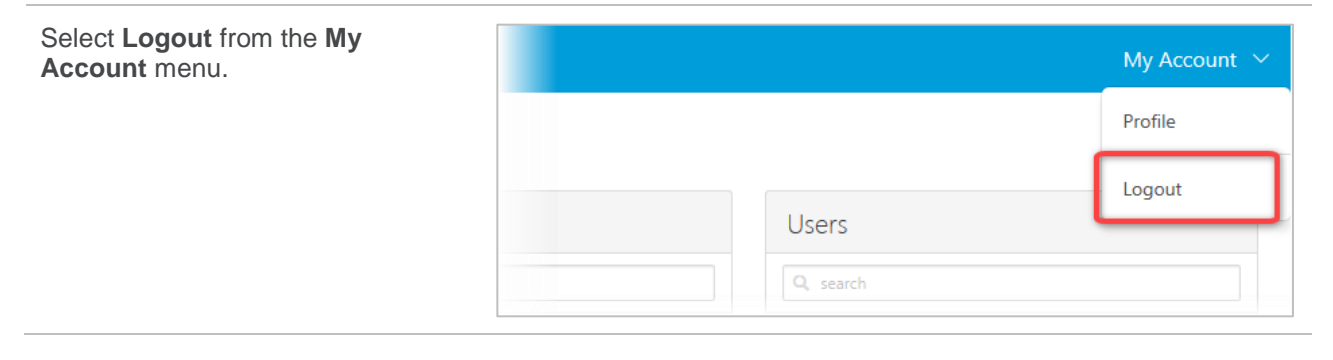